DR. ALVIN'S PUBLICATIONS

# SEARCHING AND Slicing a video Games dataset

WITH PYTHON By Dr. Alvin Ang

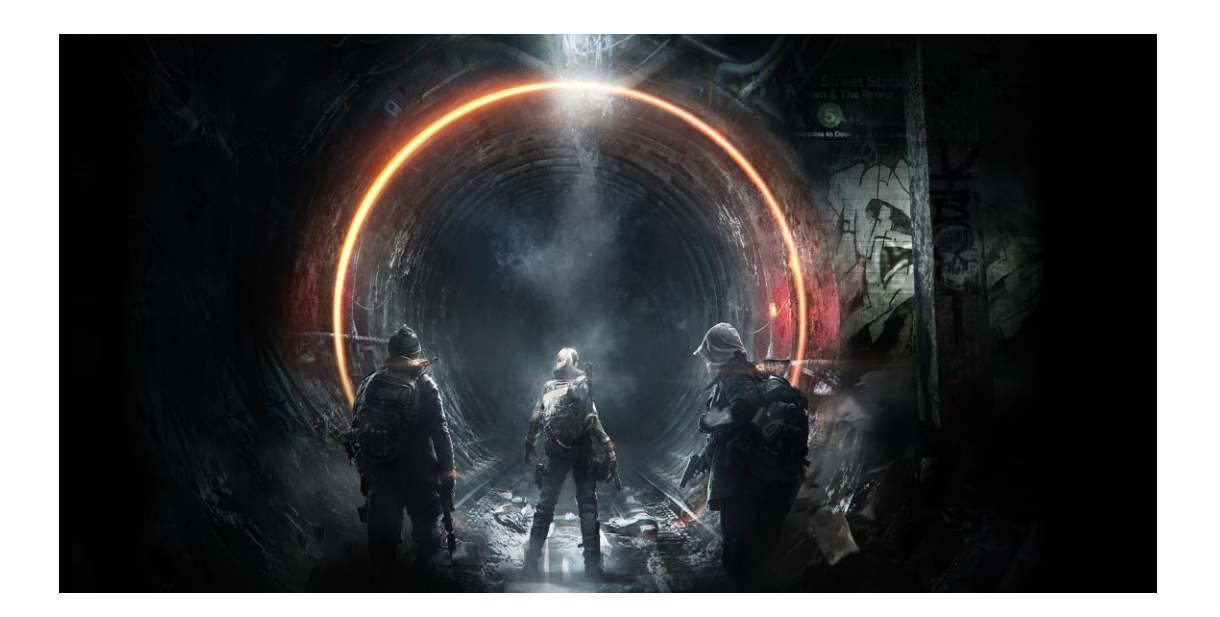

**1** | P A G E

#### CONTENTS

| Contents                                                                    | 2  |
|-----------------------------------------------------------------------------|----|
| Step 1: Importing the Dataset                                               | 3  |
| Step 2: Using MissingNo Chart to Preview NaNs in Columns                    | 4  |
| Step 3: Searching Out a Word in the 'Name' Column                           | 6  |
| Step 4: Searching Out a Word and a Symbol in the "Name" Column              | 7  |
| Step 5: Filtering Out One Category in a Column                              | 8  |
| Step 6: Searching Out Two Words in the "Name" Column: soccer" or "football" | 9  |
| Step 7: Creating a New Column "Football / Soccer"                           | 10 |
| Step 8: Filter out Non-FIFA Names                                           | 11 |
| About Dr. Alvin Ang                                                         | 12 |

# **2** | P A G E

#### STEP 1: IMPORTING THE DATASET

https://www.alvinang.sg/s/vgsales.csv

https://www.alvinang.sg/s/Searching and Slicing a Video Games Dataset with Python by Dr Alvin Ang.ipynb

import pandas as pd

df = pd.read\_csv('vgsales.csv')

df.sample(5)

|       | Rank  | Name                             | Platform | Year   | Genre      | Publisher                          | NA_Sales | EU_Sales | JP_Sales | Other_Sales |  |
|-------|-------|----------------------------------|----------|--------|------------|------------------------------------|----------|----------|----------|-------------|--|
| 5247  | 5249  | DanceDanceRevolution             | Wii      | 2010.0 | Simulation | Konami<br>Digital<br>Entertainment | 0.29     | 0.04     | 0.00     | 0.02        |  |
| 5948  | 5950  | FIFA Street 3                    | X360     | 2008.0 | Sports     | Electronic<br>Arts                 | 0.12     | 0.14     | 0.00     | 0.03        |  |
| 537   | 538   | Jak II                           | PS2      | 2003.0 | Platform   | Sony<br>Computer<br>Entertainment  | 1.68     | 0.74     | 0.00     | 0.36        |  |
| 14422 | 14425 | Kekkaishi: Kokubourou<br>Shuurai | DS       | 2008.0 | Action     | Namco<br>Bandai<br>Games           | 0.00     | 0.00     | 0.03     | 0.00        |  |
| 14895 | 14898 | Soul Eater: Battle<br>Resonance  | PSP      | 2009.0 | Action     | Namco<br>Bandai<br>Games           | 0.00     | 0.00     | 0.03     | 0.00        |  |

# **3** | P A G E

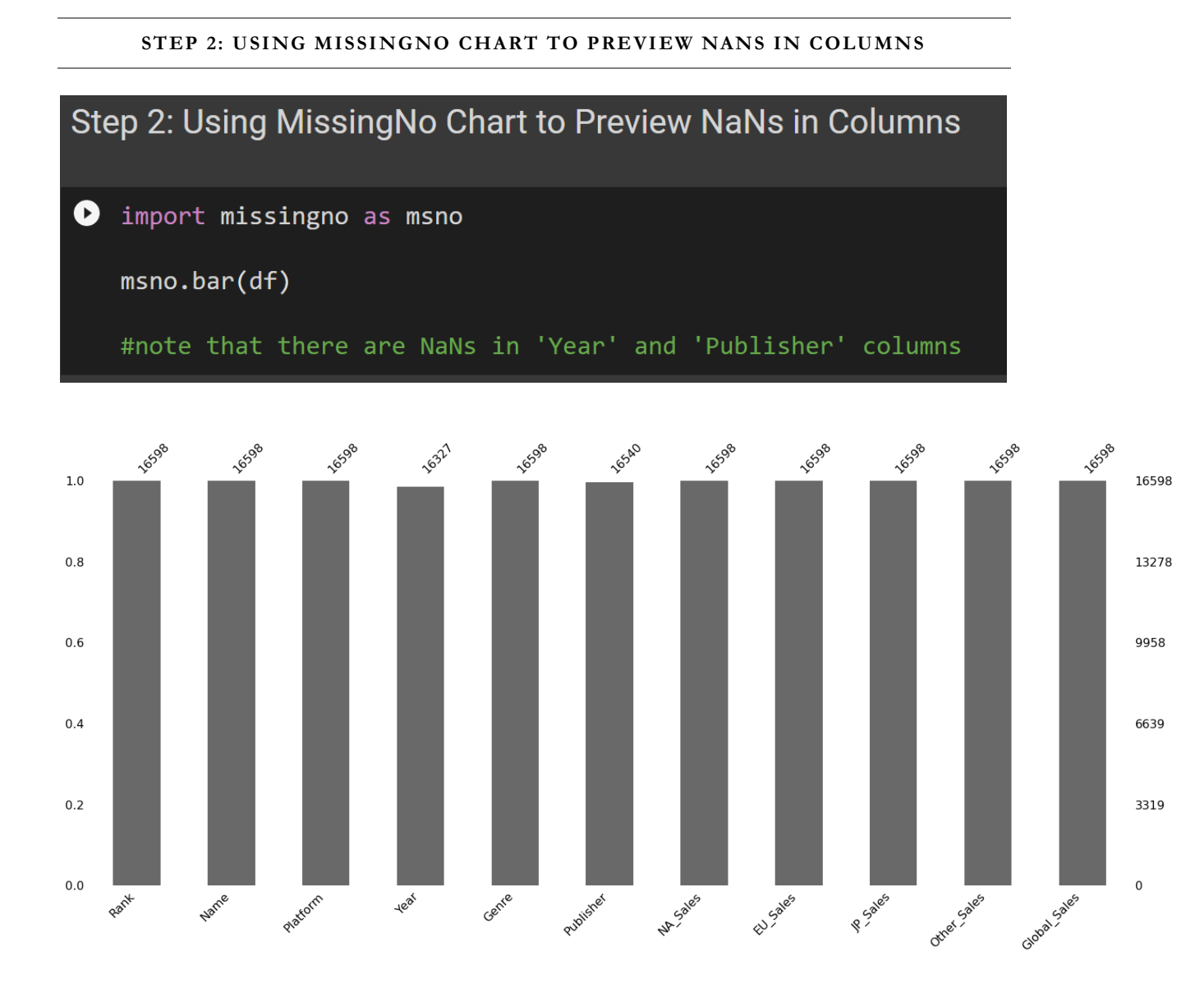

#### **4** | P A G E

#### [12] msno.matrix(df)

#note that there are NaNs in 'Year' and 'Publisher' columns
#however, we will not deal with NaNs here because we won't be
#using the 'Year' nor the 'Publisher' columns

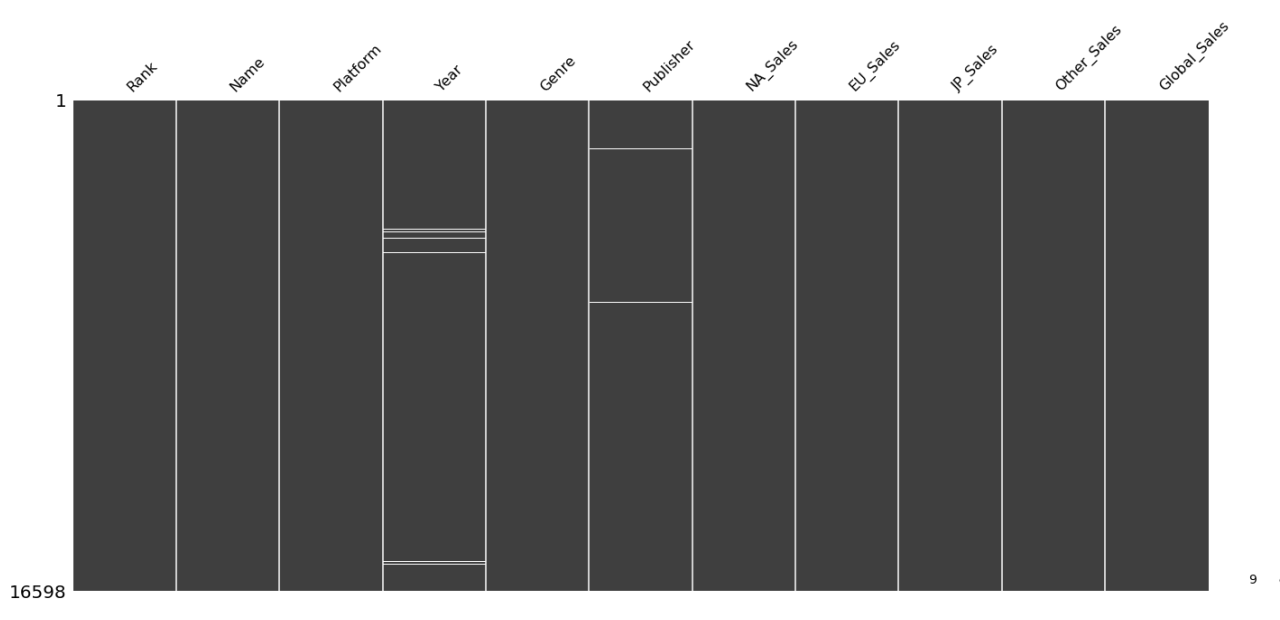

# **5** | P A G E

| Ste            | Step 3: Searching out a Word in the "Name" column                                                      |                                     |          |        |                  |           |          |          |          |             |         |  |  |  |
|----------------|----------------------------------------------------------------------------------------------------|-------------------------------------|----------|--------|------------------|-----------|----------|----------|----------|-------------|---------|--|--|--|
| •              | <ul> <li>Using "Contains" to Find a "Substring"</li> </ul>                                             |                                     |          |        |                  |           |          |          |          |             |         |  |  |  |
| pokei<br>pokei | pokemon_games = df.loc[df['Name'].str.contains( <mark>"pokemon"</mark> , case=False)]<br>pokemon_games |                                     |          |        |                  |           |          |          |          |             |         |  |  |  |
|                | Rank                                                                                                   | Name                                | Platform | Year   | Genre            | Publisher | NA_Sales | EU_Sales | JP_Sales | Other_Sales | Global_ |  |  |  |
| 4              |                                                                                                    | Pokemon<br>Red/Pokemon Blue         | GB       | 1996.0 | Role-<br>Playing | Nintendo  | 11.27    | 8.89     | 10.22    | 1.00        |         |  |  |  |
| 12             | 13                                                                                                    | Pokemon<br>Gold/Pokemon<br>Silver   | GB       | 1999.0 | Role-<br>Playing | Nintendo  | 9.00     | 6.18     | 7.20     | 0.71        |         |  |  |  |
| 20             | 21                                                                                                    | Pokemon<br>Diamond/Pokemon<br>Pearl | DS       | 2006.0 | Role-<br>Playing | Nintendo  | 6.42     | 4.52     | 6.04     | 1.37        |         |  |  |  |
| 25             | 26                                                                                                    | Pokemon<br>Ruby/Pokemon<br>Sapphire | GBA      | 2002.0 | Role-<br>Playing | Nintendo  | 6.06     | 3.90     | 5.38     | 0.50        |         |  |  |  |
| 26             | 27                                                                                                    | Pokemon<br>Black/Pokemon            | DS       | 2010.0 | Role-<br>Playing | Nintendo  | 5.57     | 3.28     | 5.65     | 0.82        |         |  |  |  |

#### STEP 3: SEARCHING OUT A WORD IN THE 'NAME' COLUMN

# 6 | PAGE

| St  | Step 4: Searching Out a Word and a Symbol in the "Name" Column |                                                    |          |        |                  |           |          |          |          |             |     |  |  |  |
|-----|----------------------------------------------------------------|----------------------------------------------------|----------|--------|------------------|-----------|----------|----------|----------|-------------|-----|--|--|--|
|     | Using REGEX with the "Contains"                                |                                                    |          |        |                  |           |          |          |          |             |     |  |  |  |
| pol | <pre>pokemon_og_games = df.loc[df['Name'].str.contains(</pre>  |                                                    |          |        |                  |           |          |          |          |             |     |  |  |  |
| pol | pokemon_og_games                                               |                                                    |          |        |                  |           |          |          |          |             |     |  |  |  |
|     | Rank                                                           | Name                                               | Platform | Year   | Genre            | Publisher | NA_Sales | EU_Sales | JP_Sales | Other_Sales | Glo |  |  |  |
| 4   |                                                                | Pokemon<br>Re <mark>d/Pokemon Blue</mark>          | GB       | 1996.0 | Role-<br>Playing | Nintendo  | 11.27    | 8.89     | 10.22    | 1.00        |     |  |  |  |
| 12  | 13                                                             | Pokemon<br>Go <mark>d/P</mark> okemon Silver       | GB       | 1999.0 | Role-<br>Playing | Nintendo  | 9.00     | 6.18     | 7.20     | 0.71        |     |  |  |  |
| 20  | 21                                                             | Pokemon<br>Diamor <mark>d/P</mark> okemon<br>Pearl | DS       | 2006.0 | Role-<br>Playing | Nintendo  | 6.42     | 4.52     | 6.04     | 1.37        |     |  |  |  |
| 25  | 26                                                             | Pokemon<br>Rub <mark>(7P) xemon</mark><br>Sapphire | GBA      | 2002.0 | Role-<br>Playing | Nintendo  | 6.06     | 3.90     | 5.38     | 0.50        |     |  |  |  |
| 26  | 27                                                             | Pokemon<br>Blac <mark>k/P</mark> okemon White      | DS       | 2010.0 | Role-<br>Playing | Nintendo  | 5.57     | 3.28     | 5.65     | 0.82        |     |  |  |  |
|     |                                                                |                                                    |          |        |                  |           |          |          |          |             |     |  |  |  |

STEP 4: SEARCHING OUT A WORD AND A SYMBOL IN THE "NAME" COLUMN

- Used some simple regex to find strings that matched the pattern of "pokemon" + "one character or more" + "/".
- The result of the new mask returned rows including "Pokemon Red/Pokemon Blue", "Pokemon Gold/Pokemon Silver", and more

#### 7 | PAGE

#### STEP 5: FILTERING OUT ONE CATEGORY IN A COLUMN

# Step 5: Filtering Out One Category in a Column

# • 'Sports' Genre

sports\_games = df.loc[df['Genre'] == 'Sports']
sports\_games

|       | Rank  | Name                                | Platform | Year   | Genre  | Publisher               | NA_Sales | EU_Sales | JP_Sales | Other_Sales | Global_Sales |
|-------|-------|-------------------------------------|----------|--------|--------|-------------------------|----------|----------|----------|-------------|--------------|
|       |       | Wii Sports                          | Wii      | 2006.0 | Sports | Nintendo                | 41.49    | 29.02    | 3.77     | 8.46        | 82.74        |
| 3     |       | Wii Sports Resort                   | Wii      | 2009.0 | Sports | Nintendo                | 15.75    | 11.01    | 3.28     | 2.96        | 33.00        |
| 13    | 14    | Wii Fit                             | Wii      | 2007.0 | Sports | Nintendo                | 8.94     | 8.03     | 3.60     | 2.15        | 22.72        |
| 14    | 15    | Wii Fit Plus                        | Wii      | 2009.0 | Sports | Nintendo                | 9.09     | 8.59     | 2.53     | 1.79        | 22.00        |
| 77    |       | FIFA 16                             | PS4      | 2015.0 | Sports | Electronic Arts         | 1.11     | 6.06     | 0.06     | 1.26        | 8.49         |
|       |       |                                     |          |        |        |                         |          |          |          |             |              |
| 16576 | 16579 | Rugby Challenge<br>3                | XOne     | 2016.0 | Sports | Alternative<br>Software | 0.00     | 0.01     | 0.00     | 0.00        | 0.01         |
| 16578 | 16581 | Outdoors<br>Unleashed: Africa<br>3D | 3DS      | 2011.0 | Sports | Mastiff                 | 0.01     | 0.00     | 0.00     | 0.00        | 0.01         |
| 16579 | 16582 | PGA European<br>Tour                | N64      | 2000.0 | Sports | Infogrames              | 0.01     | 0.00     | 0.00     | 0.00        | 0.01         |
| 16581 | 16584 | Fit & Fun                           | Wii      | 2011.0 | Sports | Unknown                 | 0.00     | 0.01     | 0.00     | 0.00        | 0.01         |

#### **8** | P A G E

#### STEP 6: SEARCHING OUT TWO WORDS IN THE "NAME" COLUMN: SOCCER" OR "FOOTBALL"

| Ste          | Step 6: Searching Out Two Words in the "Name" Column |                                                                            |          |        |        |                                 |          |          |     |  |  |  |  |
|--------------|------------------------------------------------------|----------------------------------------------------------------------------|----------|--------|--------|---------------------------------|----------|----------|-----|--|--|--|--|
| •            | <ul> <li>"Soccer" or "Football"</li> </ul>           |                                                                            |          |        |        |                                 |          |          |     |  |  |  |  |
| foot<br>foot | <pre>football_soccer_games = sports_games.loc[</pre> |                                                                            |          |        |        |                                 |          |          |     |  |  |  |  |
|              |                                                      |                                                                            |          |        |        |                                 |          |          | 10  |  |  |  |  |
|              | Rank                                                 | Name                                                                       | Platform | Year   | Genre  | Publisher                       | NA_Sales | EU_Sales | JP_ |  |  |  |  |
| 15429        | 15432                                                | Worldwide<br>Soccer Manager<br>2007                                        | PC       | 2006.0 | Sports | Sega                            | 0.00     | 0.02     |     |  |  |  |  |
| 2487         | 2489                                                 | FIFA <mark>Soccer</mark><br>World<br>Championship                          | PS2      | 2000.0 | Sports | Electronic Arts                 | 0.27     | 0.21     |     |  |  |  |  |
| 15348        | 15351                                                | Disnev Sports<br>Football                                                  | GBA      | 2002.0 | Sports | Unknown                         | 0.01     | 0.01     |     |  |  |  |  |
| 1131         | 1133                                                 | NCAA Football<br>2005                                                      | PS2      | 2004.0 | Sports | Electronic Arts                 | 1.32     | 0.09     |     |  |  |  |  |
| 474          | 475                                                  | Wor <mark>d Soccer</mark><br>Winnin <del>g Eieven</del><br>6 International | PS2      | 2002.0 | Sports | Konami Digital<br>Entertainment | 0.12     | 1.26     |     |  |  |  |  |

### **9** | P A G E

#### STEP 7: CREATING A NEW COLUMN "FOOTBALL / SOCCER"

# Step 7: Creating a New Column "Football / Soccer" . using re import re football\_soccer\_games['Football/Soccer'] = \ football\_soccer games['Name'].str.findall( 'football[soccer'], flags=re.IGNORECASE) /usr/local/lib/python3.7/dist-packages/ipykernel\_launcher.py:4: SettingWithCopyWarning: A value is trying to be set on a copy of a slice from a DataFrame. Try using .loc[row\_indexer,col\_indexer] = value instead See the caveats in the documentation: https://pandas.pydata.org/pandas-docs/stable/user\_guide after removing the cwd from sys.path.

| 1 | football_soccer_games.sample(5)                         |          |        |        |                                    |          |          |          |             |              |                 |  |  |
|---|---------------------------------------------------------|----------|--------|--------|------------------------------------|----------|----------|----------|-------------|--------------|-----------------|--|--|
|   | Name                                                    | Platform | Year   | Genre  | Publisher                          | NA_Sales | EU_Sales | JP_Sales | Other_Sales | Global_Sales | Football/Soccer |  |  |
|   | International<br>Soccer                                 | 2600     | 1981.0 | Sports | Mattel<br>Interactive              | 0.18     | 0.01     | 0.00     | 0.00        | 0.19         | [Soccer]        |  |  |
|   | Football<br>Academy                                     | DS       | 2009.0 | Sports | Electronic<br>Arts                 | 0.00     | 0.01     | 0.00     | 0.00        | 0.02         | [Football]      |  |  |
|   | World<br>Soccer<br>Winning<br>Eleven 6<br>International | PS2      | 2002.0 | Sports | Konami<br>Digital<br>Entertainment | 0.12     | 1.26     | 1.16     | 0.45        | 2.99         | [Soccer]        |  |  |
|   | World Tour<br>Soccer<br>2002                            | PS2      | 2001.0 | Sports | Sony<br>Computer<br>Entertainment  | 0.07     | 0.05     | 0.00     | 0.02        | 0.14         | [Soccer]        |  |  |
|   | J-Leaque<br>Soccer:<br>Prime Goal                       | SNES     | 1993.0 | Sports | Namco<br>Bandai<br>Games           | 0.00     | 0.00     | 0.69     | 0.00        | 0.69         | [Soccer]        |  |  |

#### **10** | P A G E

#### STEP 8: FILTER OUT NON-FIFA NAMES

|   | Step 8: Filter out Non-FIFA Names <ul> <li>Don't Match on String Case</li> </ul> |          |        |        |                                    |          |          |          |             |              |                 |  |  |
|---|----------------------------------------------------------------------------------|----------|--------|--------|------------------------------------|----------|----------|----------|-------------|--------------|-----------------|--|--|
| 1 | <pre>not_fifa = football_soccer_games.loc[</pre>                                 |          |        |        |                                    |          |          |          |             |              |                 |  |  |
|   | Name                                                                             | Platform | Year   | Genre  | Publisher                          | NA_Sales | EU_Sales | JP_Sales | Other_Sales | Global_Sales | Football/Soccer |  |  |
|   | Football<br>Manager<br>2011                                                      | PC       | 2010.0 | Sports | Sega                               | 0.00     | 1.01     | 0.00     | 0.25        | 1.26         | [Football]      |  |  |
|   | International<br>Superstar<br>Soccer<br>2000                                     | PS2      | 2000.0 | Sports | Konami<br>Digital<br>Entertainment | 0.00     | 0.00     | 0.20     | 0.00        | 0.20         | [Soccer]        |  |  |
|   | Pro<br>Evolution<br>Soccer<br>2008                                               | PS2      | 2007.0 | Sports | Konami<br>Digital<br>Entertainment | 0.05     | 0.00     | 0.64     | 2.93        | 3.63         | [Soccer]        |  |  |
|   | Pro<br>Evolution<br>Soccer<br>2010                                               | PC       | 2009.0 | Sports | Konami<br>Digital<br>Entertainment | 0.00     | 0.01     | 0.00     | 0.00        | 0.01         | [Soccer]        |  |  |
|   | NCAA<br>Football 10                                                              | PS3      | 2009.0 | Sports | Electronic<br>Arts                 | 0.75     | 0.00     | 0.00     | 0.06        | 0.81         | [Football]      |  |  |

# **11** | P A G E

#### ABOUT DR. ALVIN ANG

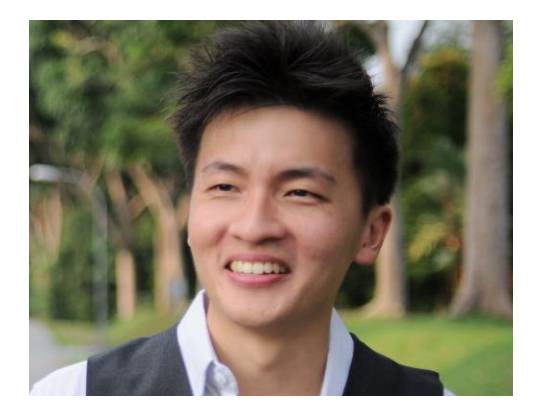

Dr. Alvin Ang earned his Ph.D., Masters and Bachelor degrees from NTU, Singapore. He is a scientist, entrepreneur, as well as a personal/business advisor. More about him at <u>www.AlvinAng.sg</u>.

#### **12** | P A G E